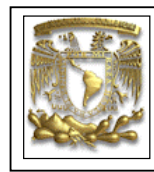

| DATOS GENERAI  | .ES:                                           |
|----------------|------------------------------------------------|
| CAMPO:         | DISEÑO MECANICO                                |
| CURSO:         | DISEÑO Y MANUFACTURA ASISTIDOS POR COMPUTADORA |
| PRACTICA No. : | 0007                                           |
| NOMBRE DE LA   | PRACTICA: MANUFACTURA                          |

# **PRACTICA 7: MANUFACTURA DE CAVIDADES**

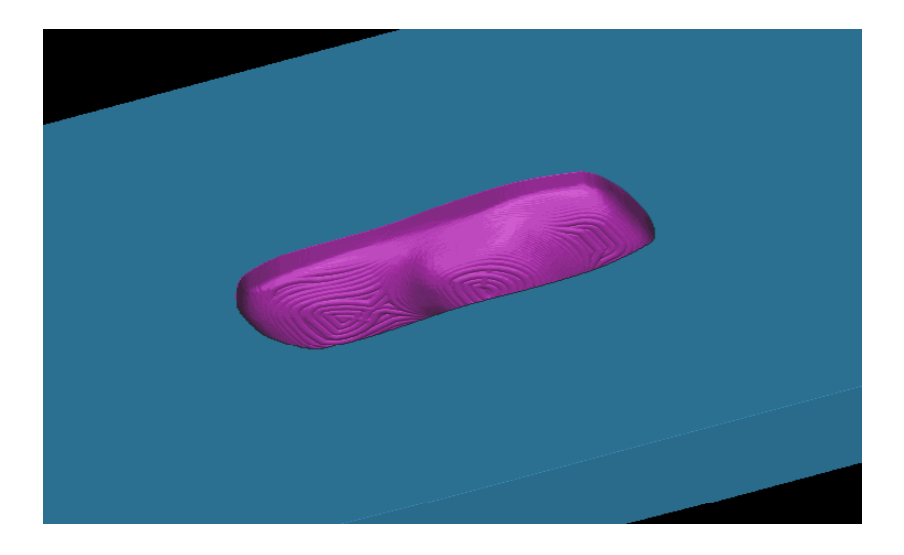

| NOTA: ESTE DOCUMENTO CONSTA DE n HOJAS |        |         |  |
|----------------------------------------|--------|---------|--|
| NOMBRE Y FIRMA                         |        |         |  |
|                                        |        |         |  |
|                                        |        |         |  |
|                                        | REVISO | ELABORO |  |

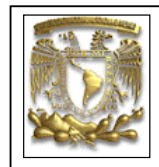

#### Descripción

En la siguiente práctica se realizará la manufactura de la cavidad de un molde de inyección de plástico, utilizando cuatro procesos con tres herramientas diferentes. En el primer y segundo proceso se llevará a cabo dos desbastes de material utilizando la operación **Cavity\_Mill** y una herramienta de 1/2"; el acabado semi-fino, de igual manera se realizará con la operación **Cavity\_Mill** y una herramienta de 1/4", finalmente se realizará el acabado fino con la operación **Rest\_Milling** y una herramienta de 1/8", figura 1.

#### Objetivo

Mostrar al usuario el uso de las opciones del módulo de Manufactura, para realizar el maquinado de cavidades.

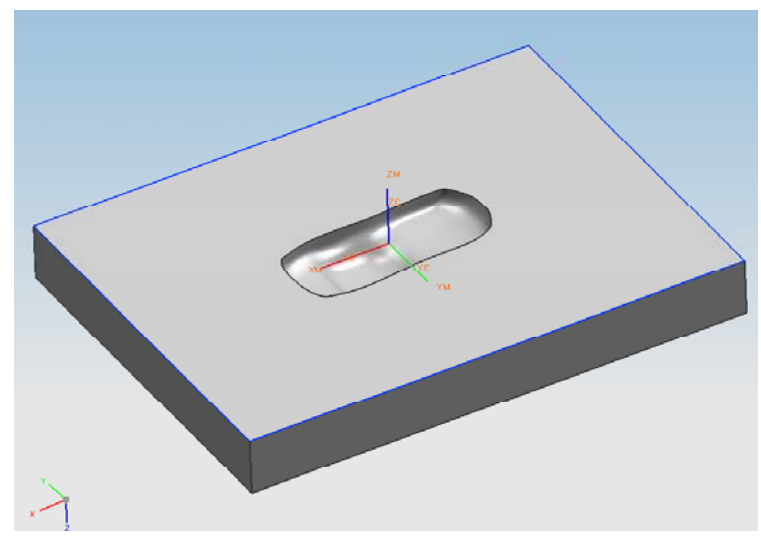

Figura 1

#### Desarrollo

- 1. Abrir el archivo Manufactura2 <FILE> <OPEN...> Nombre del archivo: Manufactura2 [OK]
- 2. Entrar al módulo de manufactura. START> <MANUFACTURING...>

Aparece la ventana de la figura 2, donde se definen los tipos de manufactura realizar.

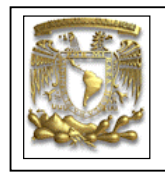

| CAM Session Configuration:                                                                     |          |
|------------------------------------------------------------------------------------------------|----------|
| hole_making                                                                                    | ~        |
| hole_making_mw                                                                                 |          |
| lathe                                                                                          |          |
| lathe_mill                                                                                     |          |
| mill_contour                                                                                   |          |
| mill_multi-axis                                                                                | =        |
| mii_pianar                                                                                     |          |
| wire_edm                                                                                       | <u>×</u> |
| Browse                                                                                         |          |
| CAM Setup:                                                                                     |          |
|                                                                                                |          |
| mill_contour                                                                                   |          |
| mill_contour<br>mill_planar                                                                    |          |
| mill_contour<br>mill_planar<br>drill                                                           |          |
| mill_contour<br>mill_planar<br>drill<br>hole_making                                            |          |
| mill_contour<br>mill_planar<br>drill<br>hole_making<br>die_sequences                           |          |
| mill_contour<br>mill_planar<br>drill<br>hole_making<br>die_sequences<br>mold_sequences         |          |
| mill_contour<br>mill_planar<br>drill<br>hole_making<br>die_sequences<br>mold_sequences         |          |
| mill_contour<br>mill_planar<br>drill<br>hole_making<br>die_sequences<br>mold_sequences         |          |
| mil_contour<br>mil_planar<br>drill<br>hole_making<br>die_sequences<br>mold_sequences           |          |
| mil_contour<br>mil_planar<br>drill<br>hole_making<br>die_sequences<br>mold_sequences<br>Browse |          |

Figura 2

#### Selecciona Mill\_countour

#### [initialize]

Seleccionar el icono de GEOMETRY VIEW

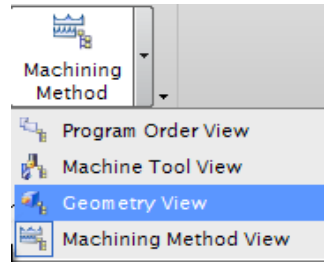

Figura 3

Seleccionar la siguiente opción de Operator Navigator en MCS\_MILL Workpice

| FACULTAD DE INGENIERIA<br>LIMAC<br>UNIGRAPHICS NX5 |                 |  |
|----------------------------------------------------|-----------------|--|
| Ø Operation Navig                                  | ator - Geometry |  |
| Name                                               | Path            |  |
| GEOMETRY                                           |                 |  |
| 💬 💼 Unused Items                                   |                 |  |
| Ė v <b>,<sup>1</sup>,</b> MCS_MILL                 |                 |  |
|                                                    |                 |  |
|                                                    |                 |  |

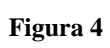

Y aparece la siguiente ventana:

Seleccione Specify Part y seleccione la parte.

| Specify Part        | Solution  |
|---------------------|-----------|
| Specify Blank       | $\otimes$ |
| Specify Check       | ۵         |
| Part Offset         | 0.0000 🚳  |
| Material: ALUMINUM  | Ş         |
| Save Layer Settings |           |
| Layout Name         |           |
| WORKPIECE_LAY1      |           |
| Save Layout/Layer   |           |
| ок                  | Cancel    |

Figura 5

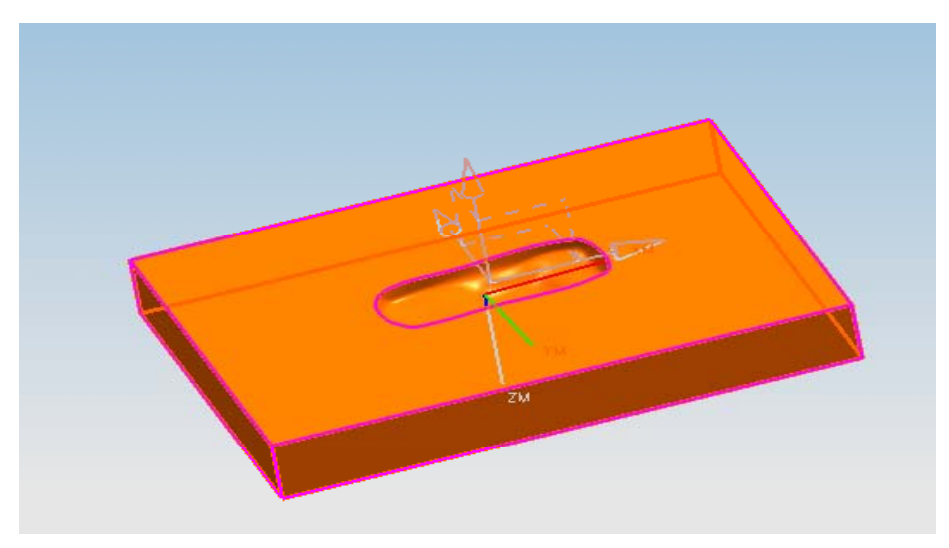

Figura 6

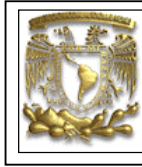

[OK]

Seleccione Specify Blank y seleccione Auto Block :

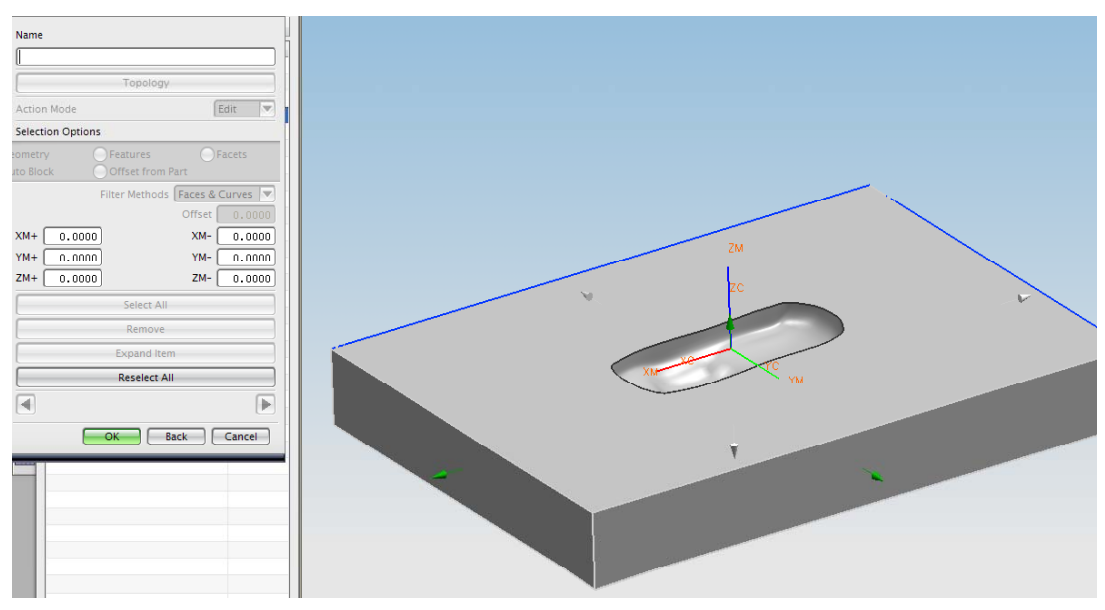

Figura 7

[**OK**]

#### [**OK**]

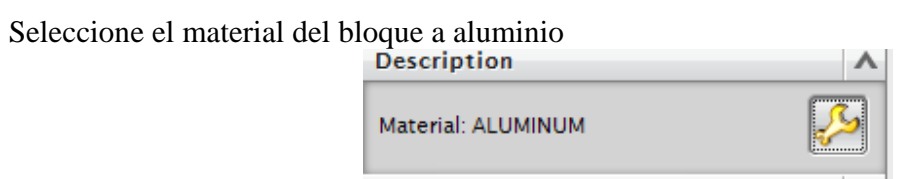

Figura 8

### [**OK**]

Seleccionar del siguiente icono Machinig Method View

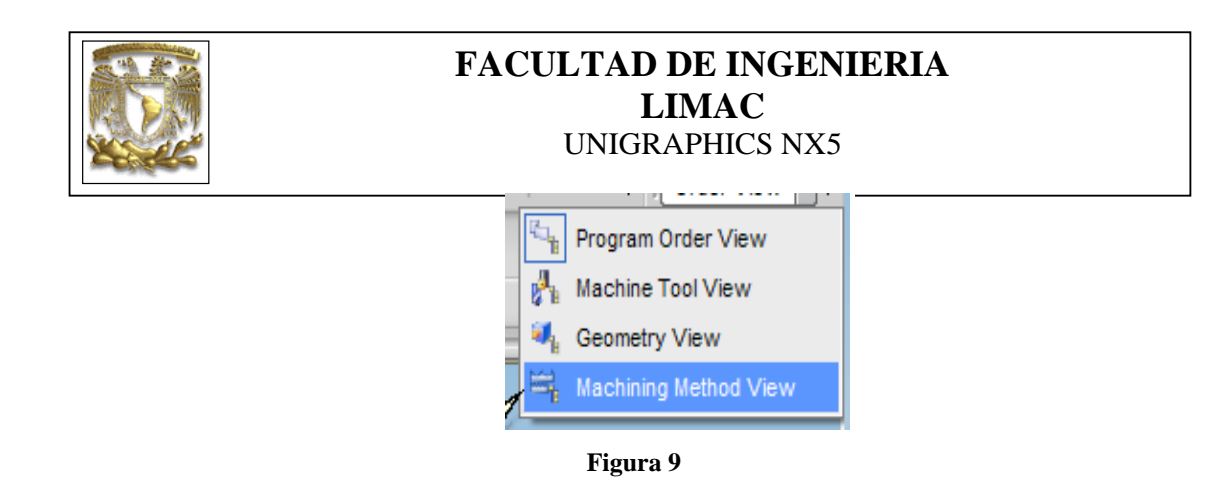

#### **PROCESO 1.1**

Seleccione el icono Create Operation, como se indica en la siguiente figura:

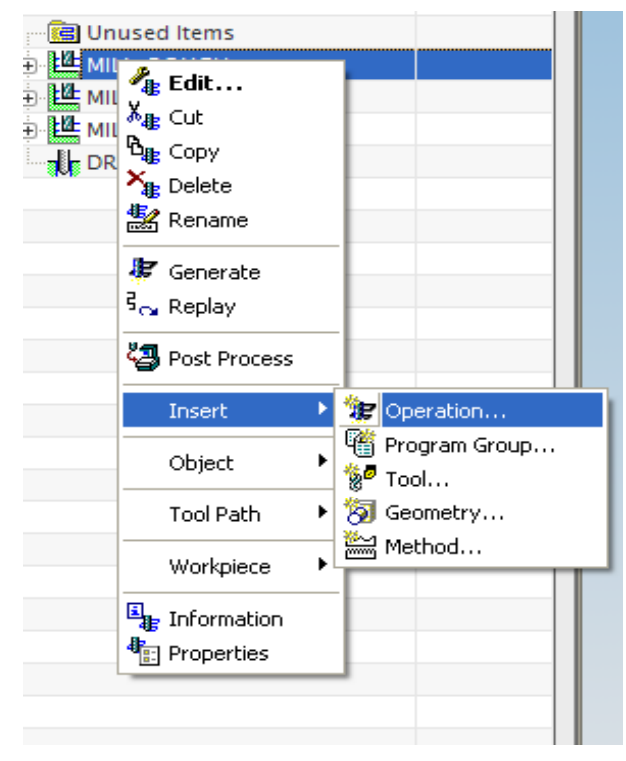

Figura 10

Aparece la siguiente ventana y seleccione Cavity\_Mill:

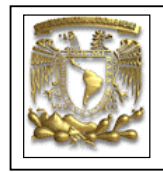

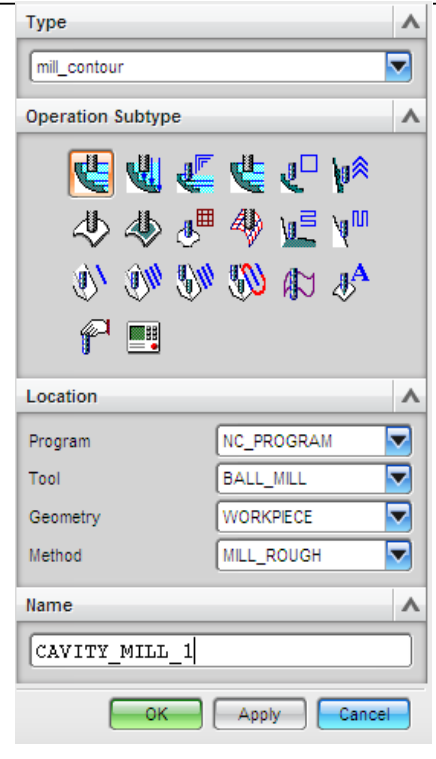

Figura 11

[**OK**]

Y aparece la siguiente ventana:

| FACULT                  | AD DE ING<br>LIMAC<br>IGRAPHICS N | ENIERIA  | <b>X</b> |
|-------------------------|-----------------------------------|----------|----------|
| Geometry                |                                   | ~        |          |
| Geometry WORK           | PIECE 🔽 🔰                         | <b>~</b> |          |
| Specify Part            |                                   |          |          |
| Specify Blank           |                                   |          |          |
| Specify Check           |                                   | Displ.   |          |
| Specify Cut Area        |                                   |          |          |
| Specify Trim Boundaries | ×                                 | 3        |          |
| Tool                    |                                   | V        |          |
| Path Settings           |                                   | •        |          |
| Method MILL_R           | оидн 🔽 🔛                          |          |          |
| Cut Pattern             | Follow Part                       |          |          |
| Stepover                | Tool Diameter                     |          |          |
| Percent                 | 70.                               | .0000    |          |
| Global Depth per Cut    | 4.                                |          |          |
| Cut Levels              |                                   |          |          |

#### Figura 12

De la ventana anterior introduzca los siguiente valores en Path Settings: Percent 70

## Global Depth Per Cut 4

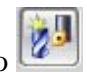

Selecciona **Tool** y crea una herramienta con el siguiente icono Aparece la siguiente ventana:

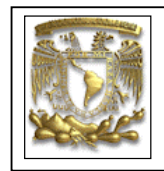

| New Iool X                 |
|----------------------------|
| Туре                       |
| [mill_contour              |
| Library A                  |
| Retrieve Tool from Library |
| Tool Subtype               |
| 0044                       |
| Location 🔨                 |
|                            |
| Name A                     |
| MILL_1                     |
| OK Cancel                  |

Figura 13

Selecciona **MILL** [**OK**] Aparece la siguiente ventana teclea los siguientes valores: Diameter= 12.7 Flutes= 4 En material HSS

| Milling Tool-5 Param | leters   |
|----------------------|----------|
| Tool Holder More     |          |
| Legend               | ~        |
|                      |          |
| Dimensions           | ^        |
| (D) Diameter         | 12.7000  |
| (R1) Lower Radius    | 0.0000   |
| (L) Length           | 75.0000  |
| (B) Taper Angle      | 0.0000   |
| (A) Tip Angle        | 0.0000   |
| (FL) Flute Length    | 50.0000  |
| Flutes               | 4        |
| Description          | ^        |
|                      |          |
| Material : HSS       | <b>~</b> |
| Numbers              | ^        |

Figura 14

[OK]

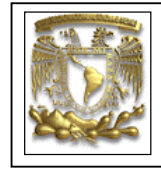

Seleccionamos el icono y selecciona la pestaña **Stock** E introduce los siguientes valores *Parte Side Stock = 3.175 Blank Stock=3.175* 

| Strategy Stock Connections                                                                     | Containment More                         |  |
|------------------------------------------------------------------------------------------------|------------------------------------------|--|
| Stock<br>Use Floor Same As Side<br>Part Side Stock<br>Blank Stock<br>Check Stock<br>Trim Stock | 3.1750 <b>3</b> .175<br>0.0000<br>0.0000 |  |
| Tolerance<br>Intol<br>Outtol                                                                   | 0.0300                                   |  |

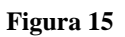

#### [OK]

Selecciona el icono siguiente . En la pestaña de EGAGE, selecciona en Engage Type : NONE, como se muestra en la siguiente figura:

| Engage Retract Start, | /Drill Points Transfer/Rapi | d Avoidance Cutter Compensation |
|-----------------------|-----------------------------|---------------------------------|
| Closed Area           | ^                           |                                 |
| Engage Type           | None                        |                                 |
| Open Area             | <b>^</b>                    |                                 |
| Туре                  | Linear 🔽                    |                                 |
| Length                | 50.0000 %Tool               |                                 |
| Swing Angle           | 0.0000                      | → <b>←</b>                      |
| Ramp Angle            | 0.0000                      |                                 |
| Height                | 3.0000 mm 🔽                 |                                 |
| Minimum Clearance     | 50.0000 (%Tool              |                                 |
| Trim to Minimum Cl    | earance                     |                                 |
|                       |                             | OK Cancel                       |

Figura 16

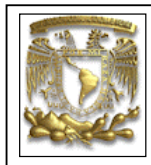

Selecciona la pestaña **Transfer/Rapid** 

#### **Clearance Option = Plane**

Y seleccionamos el plano con el siguiente icono

| ngage Retract Sta | rt/Drill Points Transf | er/Rapic | id Avoidance Cutter Compensation |
|-------------------|------------------------|----------|----------------------------------|
| Clearance         |                        | ^        |                                  |
| Clearance Option  | Plane                  |          |                                  |
| Select Plane      | 4                      |          |                                  |
| Within Regions    |                        | ^        |                                  |
| Transfer Using    | Engage/Retract         |          |                                  |
| Transfer Type     | Clearance              |          |                                  |
| Between Regions   |                        | ^        |                                  |
| Transfer Type     | Clearance              |          |                                  |

Figura 17

Se selecciona el eje Z y una altura de 3:

| Principal planes<br>3.0000 3.0000 |
|-----------------------------------|
| Work Absolute                     |
| OK Back Cancel                    |
| Figura 18                         |

Selecciona el icono **Feeds and Speeds**, e introducir los siguientes valores *Spindle Speed (rpm)=1500* 

|                           | FACULTAD DE INGENIERIA<br>LIMAC<br>UNIGRAPHICS NX5 |                    |  |
|---------------------------|----------------------------------------------------|--------------------|--|
|                           | Automatic Settings                                 | ^                  |  |
|                           | Set Machining Data                                 | 1                  |  |
|                           | Surface Speed (sfm)                                | 0.0000             |  |
|                           | Feed per Tooth                                     | 0.0000             |  |
|                           | More                                               | ×                  |  |
|                           | Spindle Speed                                      | ^                  |  |
|                           | Spindle Speed (rpm)                                | 1500.000           |  |
|                           | Settings                                           | v                  |  |
|                           | Feed Rates                                         | ~                  |  |
|                           | Cut [250.0000] r                                   | nmpm 🔽 🔐           |  |
|                           | More                                               | ~                  |  |
|                           | Units                                              | v                  |  |
|                           | ОК                                                 | Cancel             |  |
| Figura 19                 |                                                    |                    |  |
| [OK]                      |                                                    |                    |  |
| Selecciona el icono de Cu | It Levels 🛐 y aparece la                           | siguiente ventana: |  |

| Range T                 | ype          |
|-------------------------|--------------|
| Global Depth per Cut    | 4.0000       |
| Cut Levels              | Constant 🔽   |
| Top Off Critical Depths |              |
| Range 1, Levels 1 - 7   | .00          |
| Measured from Top Leve  |              |
| Range Depth 25          | . 4002       |
| Local Depth per Cut 4   | 25.40 25.40  |
| 1                       |              |
| ОК                      | Apply Cancel |

Figura 20

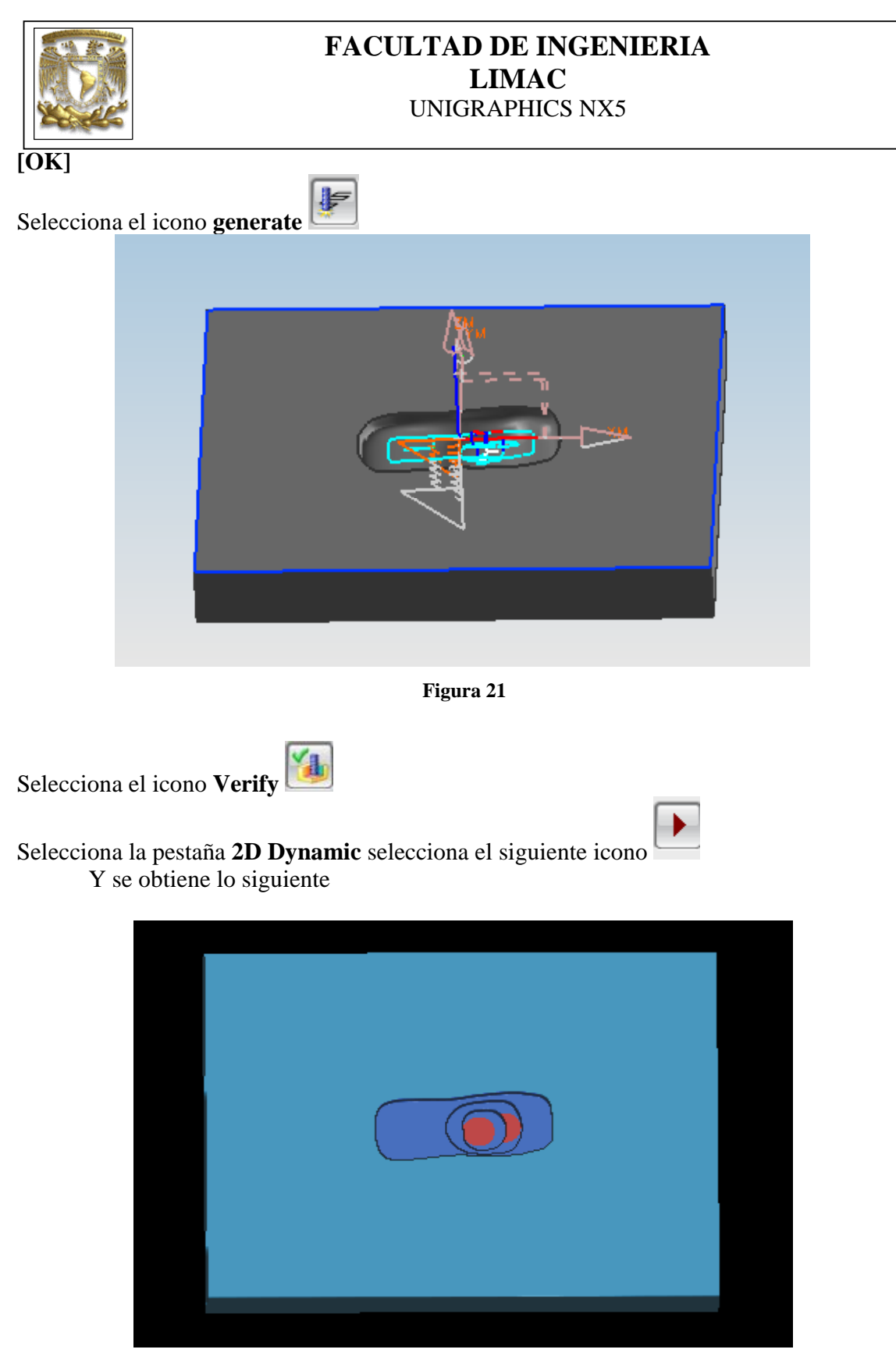

Figura 22

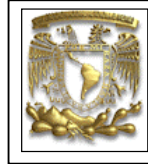

#### [OK] [OK]

### PROCESO 1.2

Insertar en el proceso MILL\_ROUGH una nueva operación como Cavity\_Mill:

| Туре              | ^           |
|-------------------|-------------|
| [mill_contour     |             |
| Operation Subtype | ^           |
| <b>.</b>          |             |
| - ~ ~ ~           | · ~ V III V |
| - D/ D/ D/        | ) 🔊 🕼 🦑 👘   |
| p 📰               |             |
| Location          | ^           |
| Program           | PROGRAM     |
| Tool              | NONE        |
| Geometry          | WORKPIECE   |
| Method            | MILL_ROUGH  |
| Name              |             |
| nume              | ^           |
| CAVITY_MILL_1     |             |

Figura 23

### [OK]

Aparece la siguiente ventana:

| FACULTAD DE<br>LIMA<br>UNIGRAPH | INGENIERIA<br>AC<br>ICS NX5 |
|---------------------------------|-----------------------------|
| Geometry                        | <u>^</u>                    |
| Geometry WORKPIECE              |                             |
| Specify Part                    |                             |
| Specify Blank                   |                             |
| Specify Check                   |                             |
| Specify Cut Area                |                             |
| Specify Trim Boundaries         |                             |
| Tool                            | ×                           |
| Path Settings                   | <b>^</b>                    |
| Method MILL_ROUGH               |                             |
| Cut Pattern                     | Part 🔽                      |
| Stepover Tool Diame             | ter 🔽                       |
| Percent                         | 60.0000                     |
| Global Depth per Cut            | 2.5.00                      |
| Cut Levels                      |                             |
|                                 | Cancel                      |
| Figura 24                       |                             |

| 12 J | -    | -  | - |   | n. |
|------|------|----|---|---|----|
|      | 1000 | el | П | H | L  |
|      | 124  | 67 | - |   | U. |

Selecciona **Tool** y crea una nueva herramienta con el siguiente icono

Aparece la siguiente ventana:

| New Tool                   |
|----------------------------|
| Туре                       |
| [mill_contour              |
| Library A                  |
| Retrieve Tool from Library |
| Tool Subtype               |
| 8844                       |
| Location 🔨                 |
| Tool GENERIC_MACHINE       |
| Name A                     |
| MILL_1                     |
| OK Cancel                  |

Figura 25

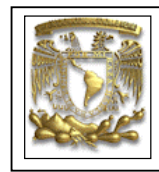

Selecciona MILL

[OK]

Cambia los de: Diameter=12.7 Flutes= 4 En material HSS

en la ventana de la figura 26.

| Tool Holder More  |          |
|-------------------|----------|
| Legend            | ^        |
|                   |          |
| Dimensions        | ^        |
| (D) Diameter      | 12.7000  |
| (R1) Lower Radius | 0.0000   |
| (L) Length        | 75.0000  |
| (B) Taper Angle   | 0.0000   |
| (A) Tip Angle     | 0.0000   |
| (FL) Flute Length | 50.0000  |
| Flutes            | 4        |
| Description       | ^        |
|                   |          |
| Material : HSS    | <b>%</b> |
| Numbers           |          |

Figura 26

### [OK]

Seleccionar el siguiente icono e introducir los siguientes valores *Part side stock=2 Part Floor Stock=2* 

| FACULT<br>UN                                                                           | CAD DE INGENIERIA<br>LIMAC<br>NIGRAPHICS NX5 |
|----------------------------------------------------------------------------------------|----------------------------------------------|
| Strategy Stock Connections Containment Mor                                             | e                                            |
| StockUse Floor Same As SidePart Side StockBlank StockCheck Stock0.0000Trim Stock0.0000 |                                              |
| Tolerance                                                                              |                                              |
| Intol 0.0300<br>Outtol 0.0300                                                          |                                              |
|                                                                                        | OK Cancel                                    |

Figura 27

Seleccionar el siguiente icono y en la pestaña **Transfer/Rapid** en la opción **Clearence**, Seleccionar **Plane** 

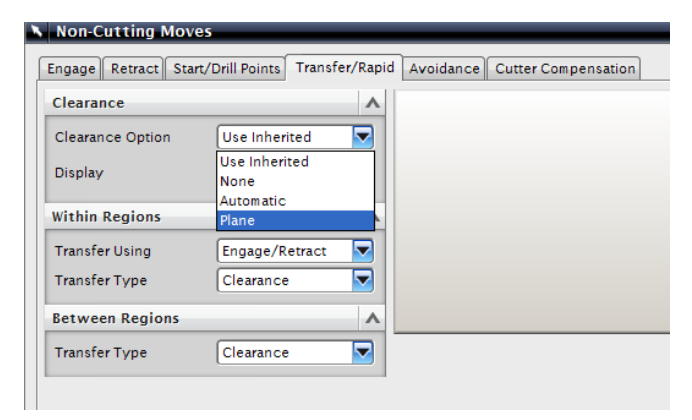

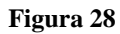

Y seleccionar el siguiente icono Seleccionar **Plane\_subfunction** Seleccionar **ZC** e introducir el valor de **3** 

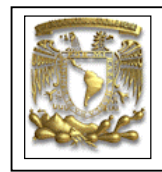

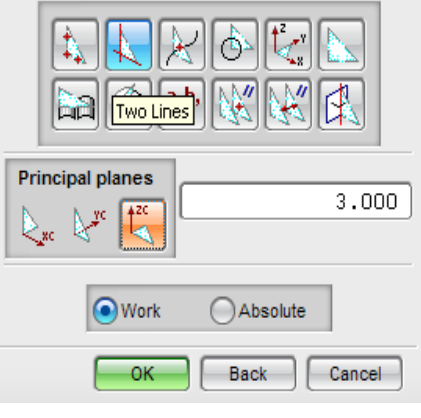

Figura 29

### [OK]

Engage Retract Start/Drill Points Transfer/Rapid Avoidance Cutter Compensation **Closed Area** Λ Plunge  $\overline{\phantom{a}}$ Engage Type ▼ Height 3.0000 **mm** Open Area Δ Linear ⊽ Туре %Tool 🔽 50.0000 Length Swing Angle 0.0000 Ramp Angle 0.0000 3.0000 Height mm  $\overline{\phantom{a}}$ Minimum Clearance 50.0000 NTool 🔽 Vinimum Clearance

Revisa la pestaña de **Engage** teclea lo valores que se muestran en la ventana siguiente:

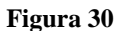

#### [OK]

teclea la velocidad del husillo en *Spindle Speed=1500*, Seleccionar el siguiente icono

| FACULTAD I<br>LI<br>UNIGRA | <b>DE INGENIERIA<br/>MAC</b><br>.PHICS NX5 |  |
|----------------------------|--------------------------------------------|--|
| Automatic Settings         | ~                                          |  |
| Set Machining Data         | 1                                          |  |
| Surface Speed (sfm)        | 0.0000                                     |  |
| Feed per Tooth             | 0.0000                                     |  |
| More                       | V                                          |  |
| Spindle Speed              | ~                                          |  |
| Spindle Speed (rpm)        | 1500.000                                   |  |
| Settings                   | V                                          |  |
| Feed Rates                 | ~                                          |  |
| Cut 250.000                | 0 mmpm 🔽 💕                                 |  |
| More                       | V                                          |  |
| Units                      | V                                          |  |

Figura 31

En **Path Settings** se introducen los siguientes valores: Cut Pattern : Follow part Stepover: Tool Diameter Percent: 60 Global Depth per Cut : 2.5

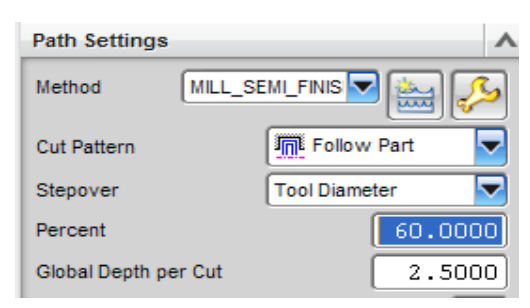

Figura 32

Selecciona el sólido como **Static Wireframe** con una vista **Font** o **Back** y selecciona el icono de **Cut Levels**, posteriormente selecciona el icono **X**, apply y aparece la siguiente ventana:

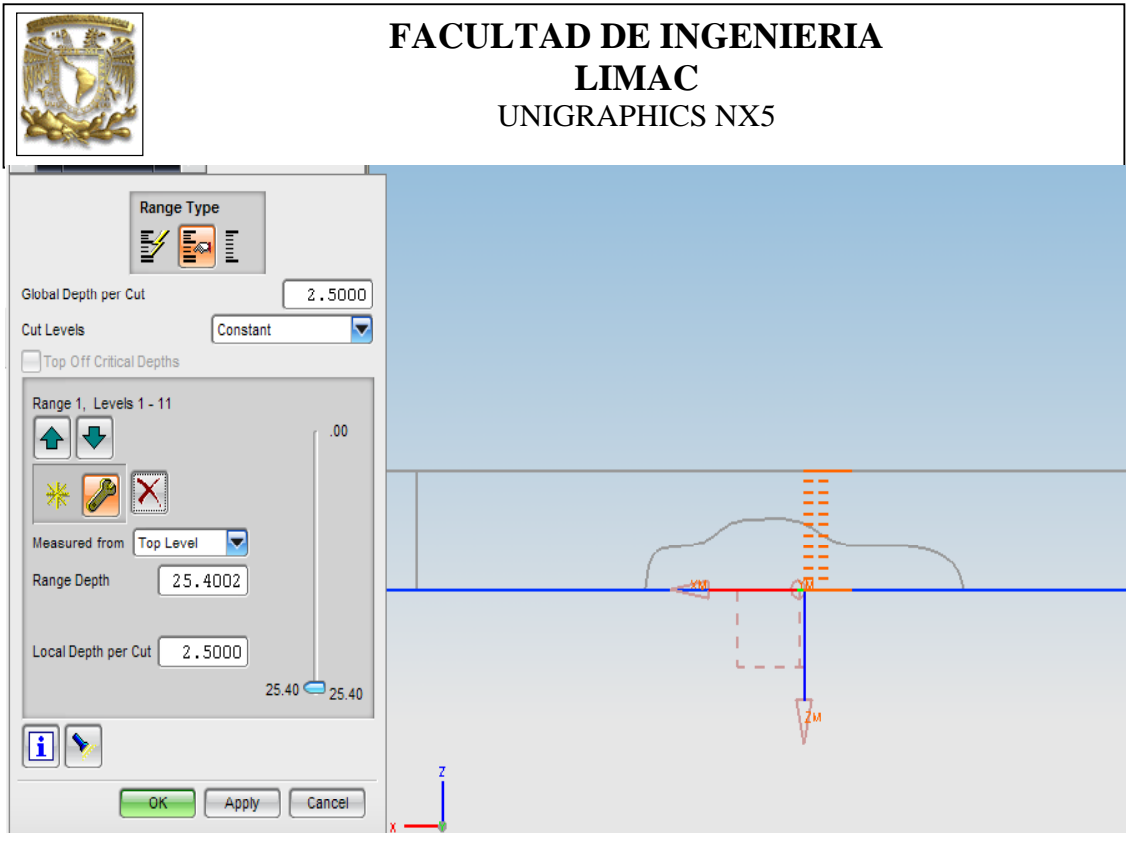

Figura 33

M

#### [OK]

Vuelve a seleccionar la opción de Shaded With Edges con el icono

Seleccionar el icono Generate

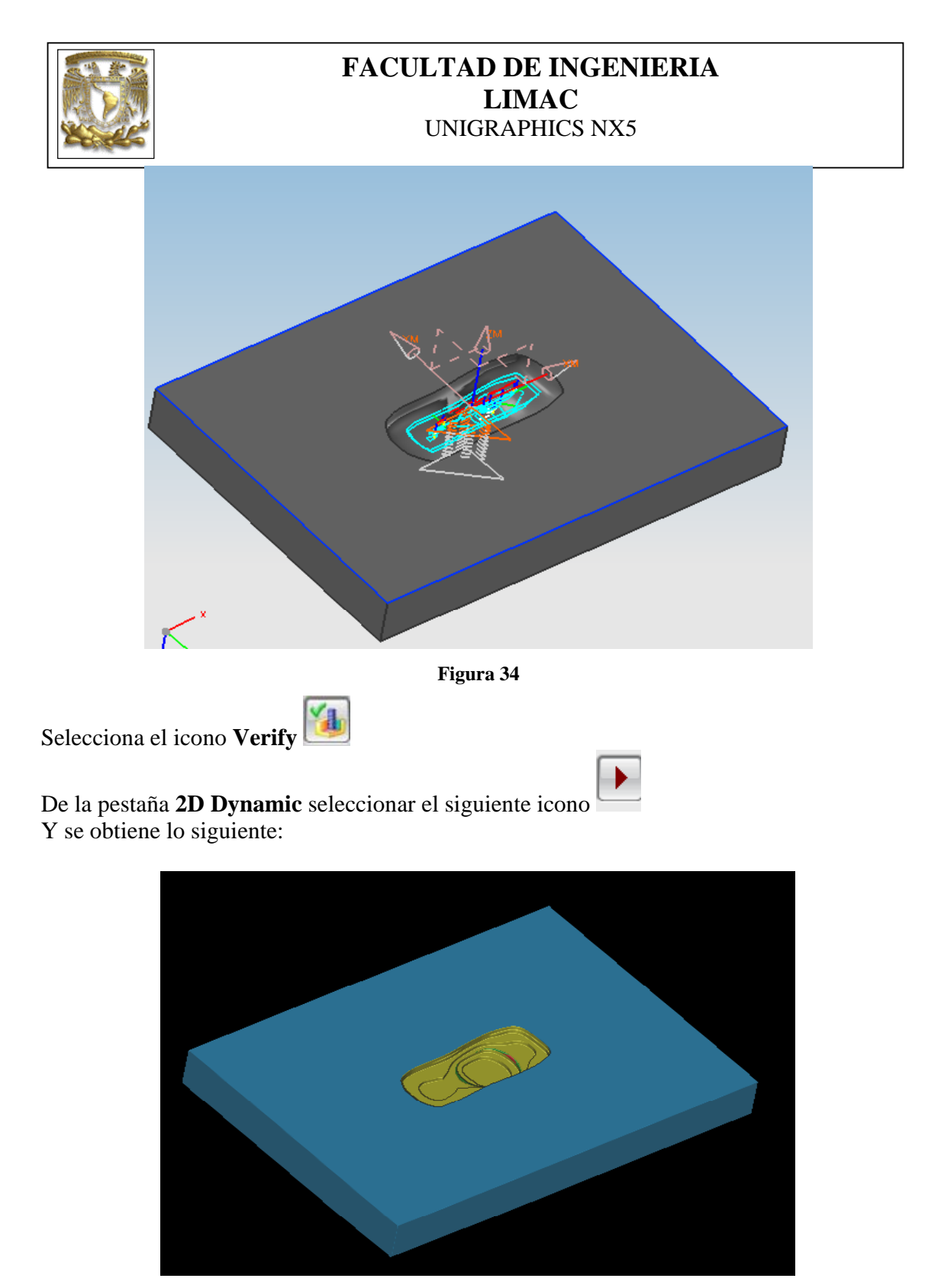

Figura 35

[OK] [OK]

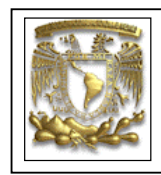

#### **PROCESO 2:**

Seleccione el icono Create Operation, como se indica en la siguiente figura:

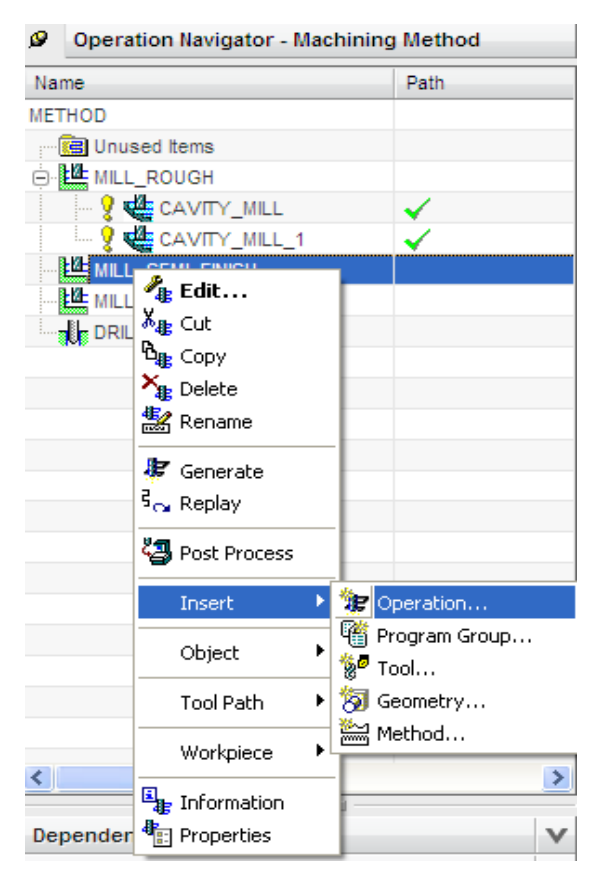

Figura 36

Aparece la siguiente ventana y seleccione Cavity\_Mill:

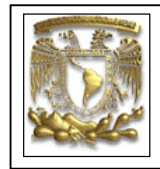

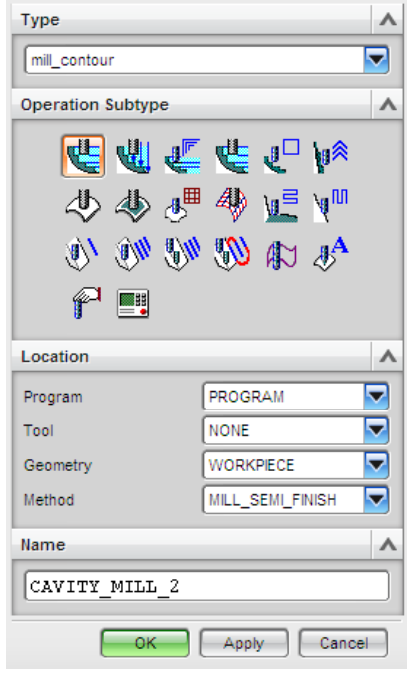

Figura 37

[**OK**]

Y aparece la siguiente ventana:

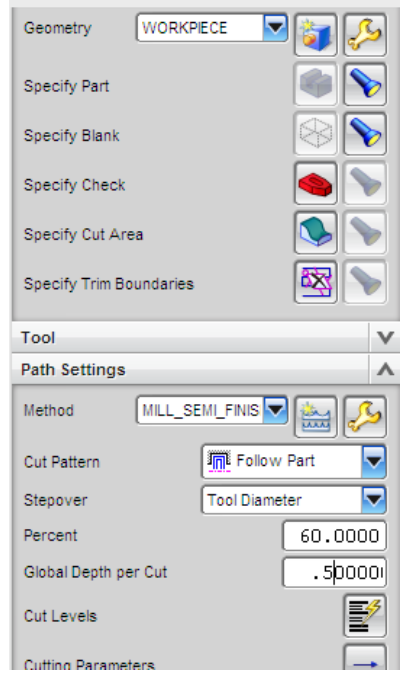

Figura 38

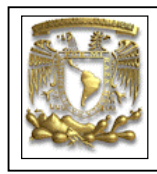

De la ventana anterior introduzca los siguiente valores en **Path Settings:** *Percent 60 Global Depth Per Cut 0.5* 

Selecciona **Tool** y crea una herramienta con el siguiente icono

Aparece la siguiente ventana:

| New Tool                   |
|----------------------------|
| Туре                       |
| mill_contour               |
| Library A                  |
| Retrieve Tool from Library |
| Tool Subtype               |
| 0044                       |
| Location 🔨                 |
|                            |
| Name 🔨                     |
| MILL_1                     |
| OK Cancel                  |

Figura 39

Selecciona **MILL** [**OK**] Aparece la siguiente ventana y teclea los siguientes los valores: *Diameter= 6.35 Flutes= 4 En material HSS* 

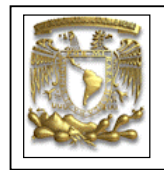

| Tool Holder More  |         |
|-------------------|---------|
| Legend            | ~       |
|                   |         |
| Dimensions        | ~       |
| (D) Diameter      | 6.3500  |
| (R1) Lower Radius | 0.0000  |
| (L) Length        | 75.0000 |
| (B) Taper Angle   | 0.0000  |
| (A) Tip Angle     | 0.0000  |
| (FL) Flute Length | 50.0000 |
| Flutes            | 4       |
| Description       | ^       |
|                   |         |
| Material : HSS    | <u></u> |

Figura 40

### [OK]

Seleccionamos el icono y selecciona la pestaña **Stock** E introduce los siguientes valores *Parte Side Stock = 1 Blank Stock=1* 

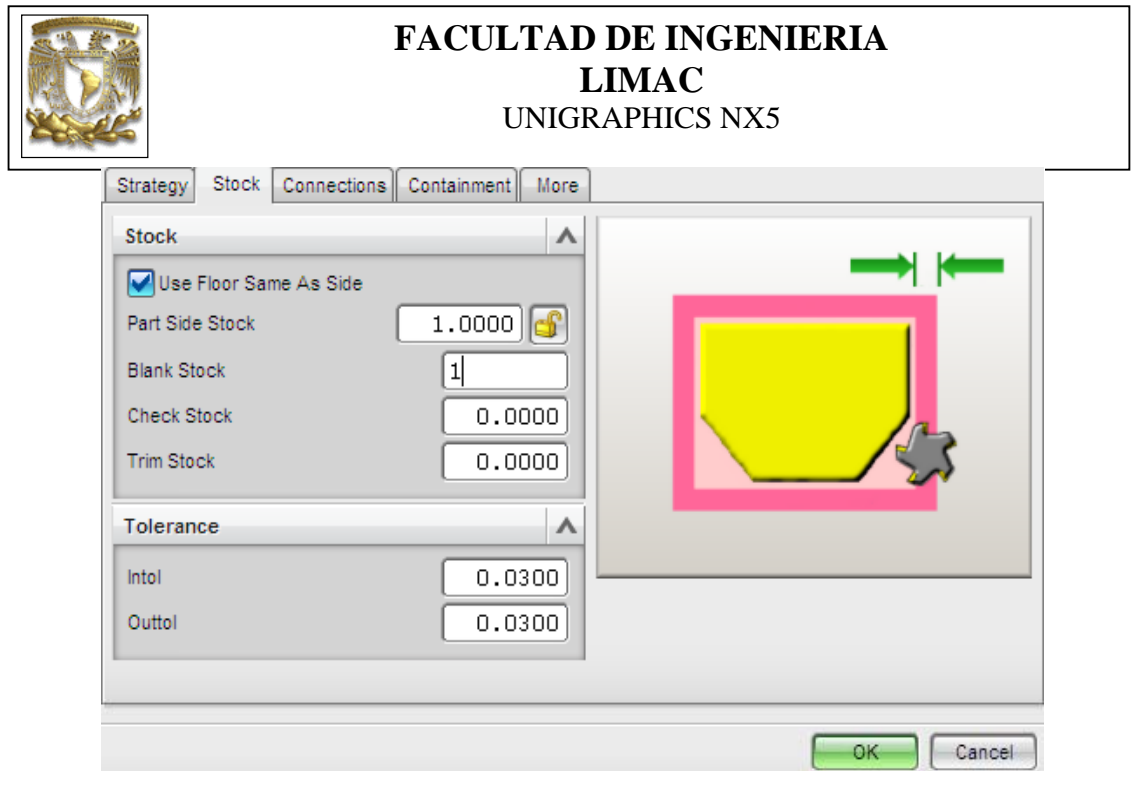

Figura 41

Selecciona el icono siguiente . En la pestaña de ENGAGE, selecciona en Engage Type : Plunge, como se muestra en la siguiente figura:

| Closed Area           | ^                |  |
|-----------------------|------------------|--|
| Engage Type           | Plunge 🔽         |  |
| Height                | 3.0000 mm 🔽      |  |
| Open Area             | ^                |  |
| Туре                  | Linear           |  |
| Length                | 50.0000 %Tool 🔽  |  |
| Swing Angle           | 0.0000           |  |
| Ramp Angle            | 0.0000           |  |
| Height                | 3.0000 mm 🔽      |  |
| Minimum Clearance     | 50.0000 (%Tool 🔽 |  |
| Trim to Minimum Clear | rance            |  |

Figura 42

Selecciona la pestaña Transfer/Rapid

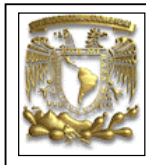

# **Clearance Option = Plane**

Y seleccionamos el plano con el siguiente icono

| ngage Retract Sta | rt/Drill Points Transf | er/Rapid | Avoidance Cutter Compensation |
|-------------------|------------------------|----------|-------------------------------|
| Clearance         |                        | ^        |                               |
| Clearance Option  | Plane                  |          |                               |
| Select Plane      | 4                      |          |                               |
| Within Regions    |                        | ^        |                               |
| Transfer Using    | Engage/Retract         |          |                               |
| Transfer Type     | Clearance              |          |                               |
| Between Regions   |                        | ^        |                               |
| Transfer Type     | Clearance              |          |                               |

Figura 43

Se selecciona el eje Z y una altura de 3:

| Principal planes<br>3.0000 |
|----------------------------|
| Work Absolute              |
| OK Back Cancel             |
| Figura 44                  |

Seleccionar el icono **Feeds and Speeds**, e introducir los siguientes valores *Spindle Speed (rpm)=1200* 

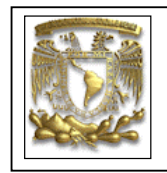

| Automatic Settings  | •        |
|---------------------|----------|
| Set Machining Data  | 1        |
| Surface Speed (sfm) | 23.0000  |
| Feed per Tooth      | 0.0520   |
| More                | V        |
| Spindle Speed       | ٨        |
| Spindle Speed (rpm) | 1200.000 |
| Settings            | V        |
| Feed Rates          | ٨        |
| Cut 250.0000        | mmpm 🔽 子 |
| More                | V        |
| Units               | V        |
| ОК                  | Cancel   |

Figura 45

### [OK]

Selecciona el icono de **Cut Levels** y aparece la siguiente ventana:

| Global Depth per Cut 0.5000<br>Cut Levels Constant | O |
|----------------------------------------------------|---|
| Cut Levels Constant                                |   |
|                                                    | ~ |
| Top Off Critical Depths                            |   |
| Range 1, Levels 1 - 51                             |   |
| Range Depth 25.4002                                |   |
| 25.40 25.40                                        | 0 |
| OK Apply Cancel                                    |   |

Figura 46

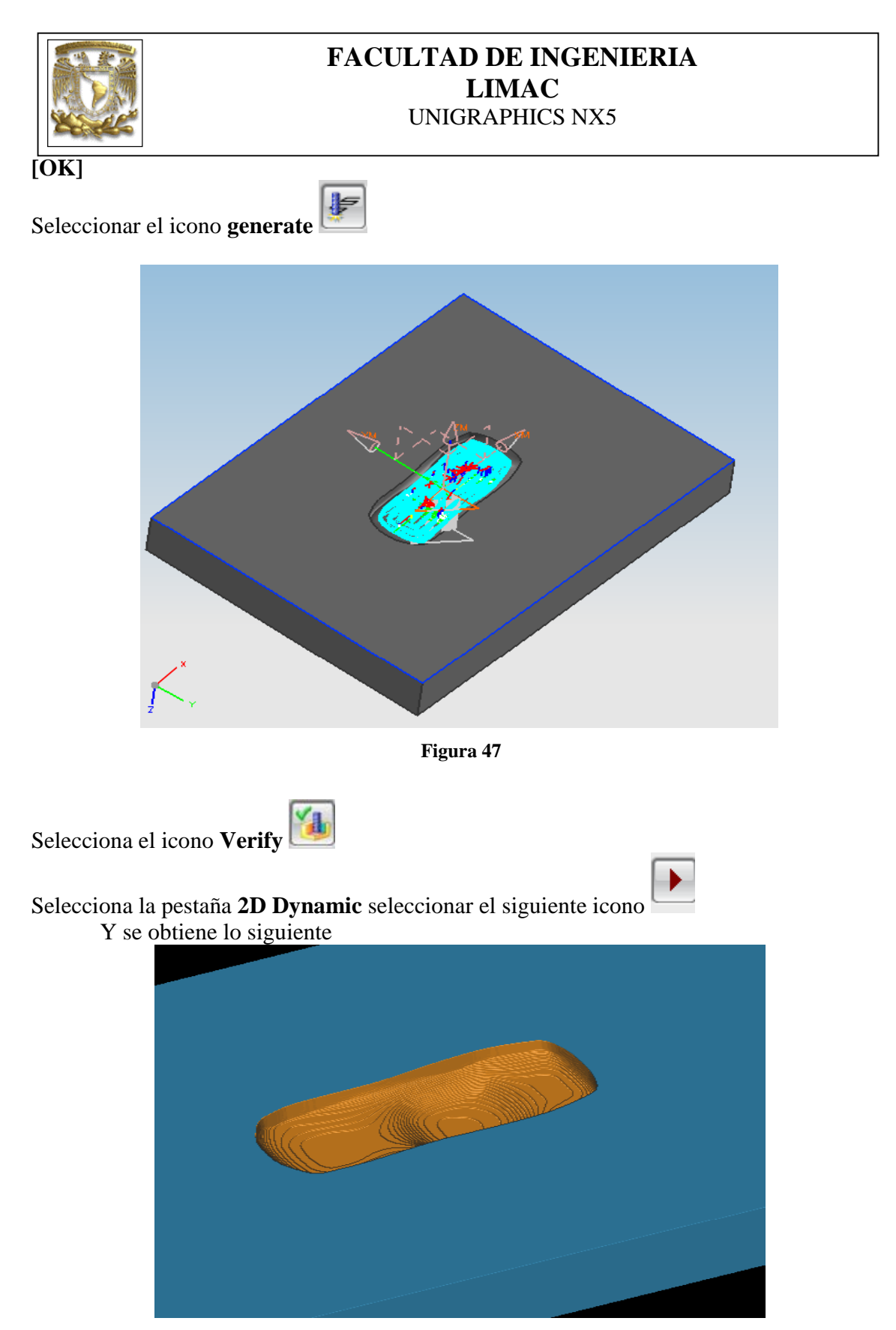

Figura 48

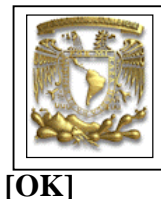

### FACULTAD DE INGENIERIA LIMAC UNIGRAPHICS NX5

#### **PROCESO 3:**

Seleccione el icono **Create Operation** en el proceso Mill\_**Finish**, como se indica en la siguiente figura:

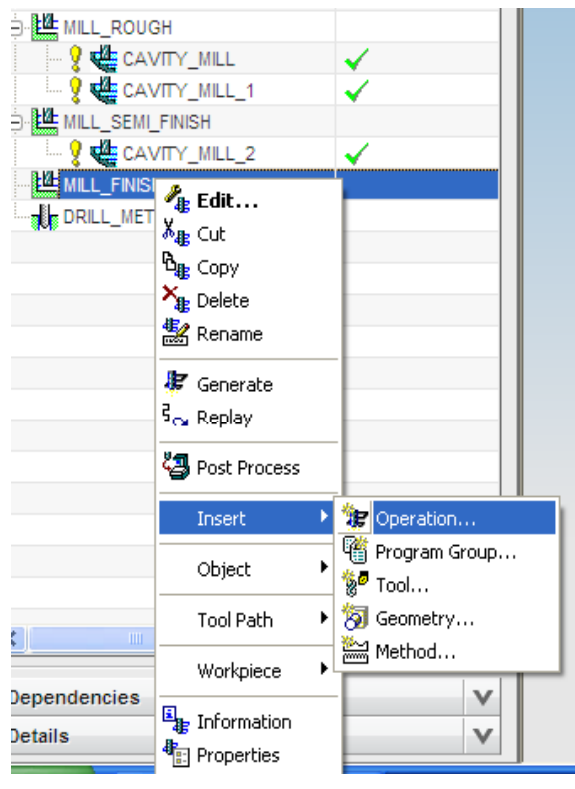

Figura 49

Aparece la siguiente ventana y seleccione **Rest\_Milling**:

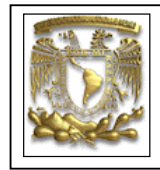

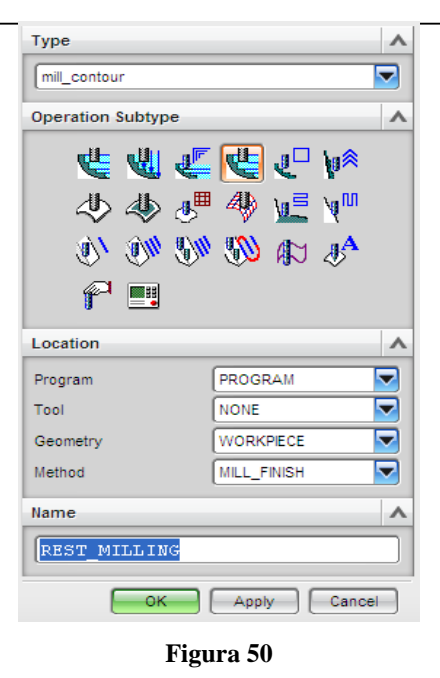

[**OK**]

Y aparece la siguiente ventana:

|   | cullu.         |           |            |           |             |
|---|----------------|-----------|------------|-----------|-------------|
|   | Geometry       | WORKE     | PIECE      | 3 📷 (     | <u></u>     |
|   | Specify Part   |           |            |           | >           |
|   | Specify Blank  |           |            | $\otimes$ | <b>&gt;</b> |
|   | Specify Check  |           |            |           |             |
|   | Specify Cut Ar | ea        |            |           |             |
|   | Specify Trim B | oundaries |            | <b>B</b>  |             |
| ĺ | Tool           |           |            |           | V           |
|   | Path Settings  |           |            |           | ^           |
|   | Method         | MILL_F    | NISH 🔽     | 2 🔬 (     | ß           |
|   | Cut Pattern    |           | Follow     | / Part    | -           |
|   | Stepover       |           | Tool Diame | eter      | ▼           |
|   | Percent        |           |            | 50.00     | 000         |
|   | Global Depth p | er Cut    |            | .3        |             |
|   | Cut Levels     |           |            | ſ         | 4           |

Figura 51

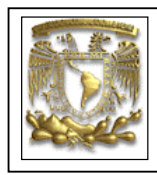

De la ventana anterior introduzca los siguiente valores en Path Settings: Percent 50 **Global Depth Per Cut 0.3** 

Selecciona **Tool** y crea una herramienta con el siguiente icono

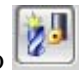

Aparece la siguiente ventana:

| Туре                      |                 | ^ |
|---------------------------|-----------------|---|
| mill_contour              |                 | - |
| Library                   |                 | ^ |
| Retrieve Tool from Librar | у 🛐             | J |
| Tool Subtype              |                 | ۸ |
| 0                         | 44              |   |
| Location                  |                 | ۸ |
| Tool                      | GENERIC_MACHINE | - |
| Name                      |                 | ۸ |
| BALL_MILL_2               |                 |   |
|                           | OK Cancel       |   |

Figura 52

Selecciona BALL\_MILL [OK] Aparece la siguiente ventana e teclea los siguientes los valores: *Diameter* = 6.35 Flutes = 4**En material HSS** 

| FACULTAD DE<br>LIMA<br>UNIGRAPH | INGENIERIA<br>AC<br>ICS NX5 |
|---------------------------------|-----------------------------|
| Tool Holder More                |                             |
| Legend                          | ~                           |
|                                 | ∠B                          |
| Dimensions                      | ~                           |
| (D) Diameter                    | 3.1750                      |
| (L) Length                      | 75.0000                     |
| (B) Taper Angle                 | 0.0000                      |
| (FL) Flute Length               | 50.0000                     |
| Flutes                          | 4                           |
| Description                     | ~                           |
|                                 |                             |
| Material : HSS                  | <i>Ş</i>                    |

Figura 53

Seleccionamos el icono y selecciona la pestaña **Stock** E introduce los siguientes valores *Parte Side Stock = 0 Blank Stock=0* 

|                                                                                               | FACULTAD DE INGENIERIA<br>LIMAC<br>UNIGRAPHICS NX5 |
|-----------------------------------------------------------------------------------------------|----------------------------------------------------|
| Strategy Stock Connect                                                                        | tions Containment More                             |
| Stock<br>Use Floor Same As Sid<br>Part Side Stock<br>Blank Stock<br>Check Stock<br>Trim Stock |                                                    |
| Tolerance                                                                                     |                                                    |
| Intol                                                                                         | 0.0300                                             |
| Outtol                                                                                        | 0.0300                                             |
|                                                                                               | OK Cancel                                          |

Figura 54

Selecciona el icono siguiente E. En la pestaña de EGAGE, selecciona en Engage Type : Plunge, como se muestra en la siguiente figura:

| Closed Area          | ^                |  |
|----------------------|------------------|--|
| Engage Type          | Plunge           |  |
| Height               | 3.0000 mm 🔽      |  |
| Open Area            | ^                |  |
| Туре                 | Linear           |  |
| Length               | 50.0000 (%Tool 🔽 |  |
| Swing Angle          | 0.0000           |  |
| Ramp Angle           | 0.0000           |  |
| Height               | 3.0000 mm 🔽      |  |
| Minimum Clearance    | 50.0000 (%Tool 🔽 |  |
| Trim to Minimum Clea | arance           |  |

Figura 55

Selecciona la pestaña Transfer/Rapid

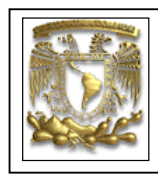

#### **Clearance Option = Plane**

|      | -13    |
|------|--------|
| a 15 | $\sim$ |

Y seleccionamos el plano con el siguiente icono 🖻

| ngage Retract Sta | rt/Drill Points Transf | er/Rapid | Avoidance Cutter Compensation |  |
|-------------------|------------------------|----------|-------------------------------|--|
| Clearance         |                        | _        |                               |  |
| Clearance Option  | Plane                  |          |                               |  |
| Select Plane      |                        |          |                               |  |
| Vithin Regions    |                        | ~        |                               |  |
| Transfer Using    | Engage/Retract         |          |                               |  |
| Transfer Type     | Clearance              |          |                               |  |
| Setween Regions   |                        | •        |                               |  |
| Transfer Type     | Clearance              |          |                               |  |

Figura 56

Se selecciona el eje  $\mathbf{Z}$  y una altura de 3:

| Principal planes<br>Unit of the second second |
|----------------------------------------------------------------------------------------------------|
| Work OAbsolute                                                                                                    |
| OK Back Cancel                                                                                                    |
| Figura 57                                                                                                    |

Seleccionar el icono **Feeds and Speeds**, e introducir los siguientes valores *Spindle Speed (rpm)=1200* 

| FACULTAD DE<br>LIMA<br>UNIGRAPH | INGENIERIA<br>AC<br>ICS NX5 |
|---------------------------------|-----------------------------|
| Automatic Settings              | ~                           |
| Set Machining Data              | Ø                           |
| Surface Speed (sfm)             | 11.0000                     |
| Feed per Tooth                  | 0.0520                      |
| More                            | V                           |
| Spindle Speed                   | ~                           |
| Spindle Speed (rpm)             | 1200.000                    |
| Settings                        | v                           |
| Feed Rates                      | ~                           |
| Cut 250.0000 m                  | nmpm 🔽 🚮                    |
| More                            | v                           |
| Units                           | V                           |
| ОК                              | Cancel                      |

Figura 58

Selecciona el icono de **Cut Levels** 

y aparece la siguiente ventana:

|                                | FACULTAD DE INGENIERIA<br>LIMAC<br>UNIGRAPHICS NX5                                                                                                    |  |
|--------------------------------|----------------------------------------------------------------------------------------------------|--|
|                                | Range Type<br>Friedric Constant<br>Cut Levels<br>Constant<br>Top Off Critical Depths<br>Range 1, Levels 1 - 51<br>Friedric Constant<br>Constant<br>Const |  |
|                                | Сок<br>ОК Аррly Cancel<br>Figura 59                                                                                                    |  |
| [OK]<br>Seleccionar el icono g | enerate                                                                                                    |  |

Figura 60

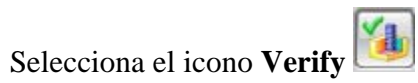

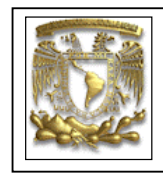

Selecciona la pestaña **2D Dynamic** seleccionar el siguiente icono Y se obtiene lo siguiente

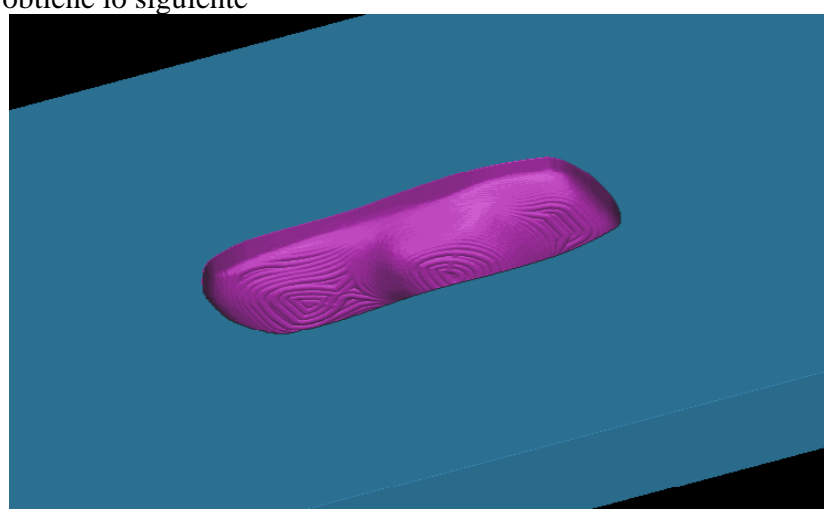

Figura 61 [OK]

[**OK**] *Fin de la práctica.*